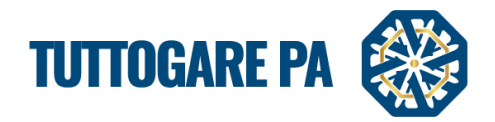

0

# Manuale CONCORSI DI PROGETTAZIONE

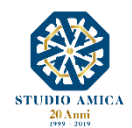

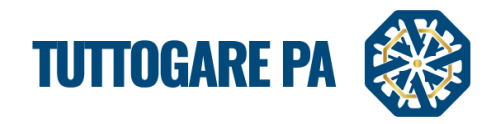

# SOMMARIO

|                                                                           | 2  |
|---------------------------------------------------------------------------|----|
| 1.1 CONSULTAZIONE DEI DETTAGLI DEL CONCORSO                               | 2  |
| 1.2 DETTAGLI DEL CONCORSO                                                 | 3  |
| 2. PROCEDURA GUIDATA PER LA PUBBLICAZIONE DI UN CONCORSO DI PROGETTAZIONE | 4  |
| 2.2. PROCEDURA GUIDATA DOPO LA SCADENZA DI UNA GARA APERTA                | 12 |
| 3. COMUNICAZIONI E AVVISI                                                 | 17 |
| 3.1 COMUNICAZIONI                                                         | 17 |
| 3.2 AVVISI DI GARA                                                        | 19 |

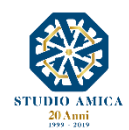

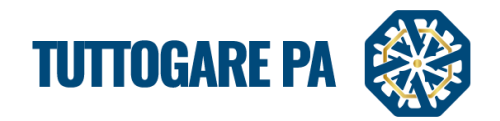

Il presente Manuale fornisce una guida per la creazione di una gara telematica utilizzando il portale **TuttoGare**.

Si rimanda alle istruzioni presenti sul Portale, alle Norme Tecniche accessibili dalla homepage e a tutti gli ulteriori documenti presenti sul Portale.

## 1. CONCORSI DI PROGETTAZIONE

## 1.1 CONSULTAZIONE DEI DETTAGLI DEL CONCORSO

Dalla Homepage del Portale pubblico si accede alla lista dei Concorsi di Progettazione pubblicati sul Portale direttamente dalla voce **Concorsi Progettazione** presente nel menu a sinistra della homepage.

Una volta individuato il Concorso di interesse, occorre cliccare sull'Oggetto per accedere alla pagina di dettaglio, in cui vengono presentati i parametri principali che lo definiscono, nonché tutta la documentazione disponibile.

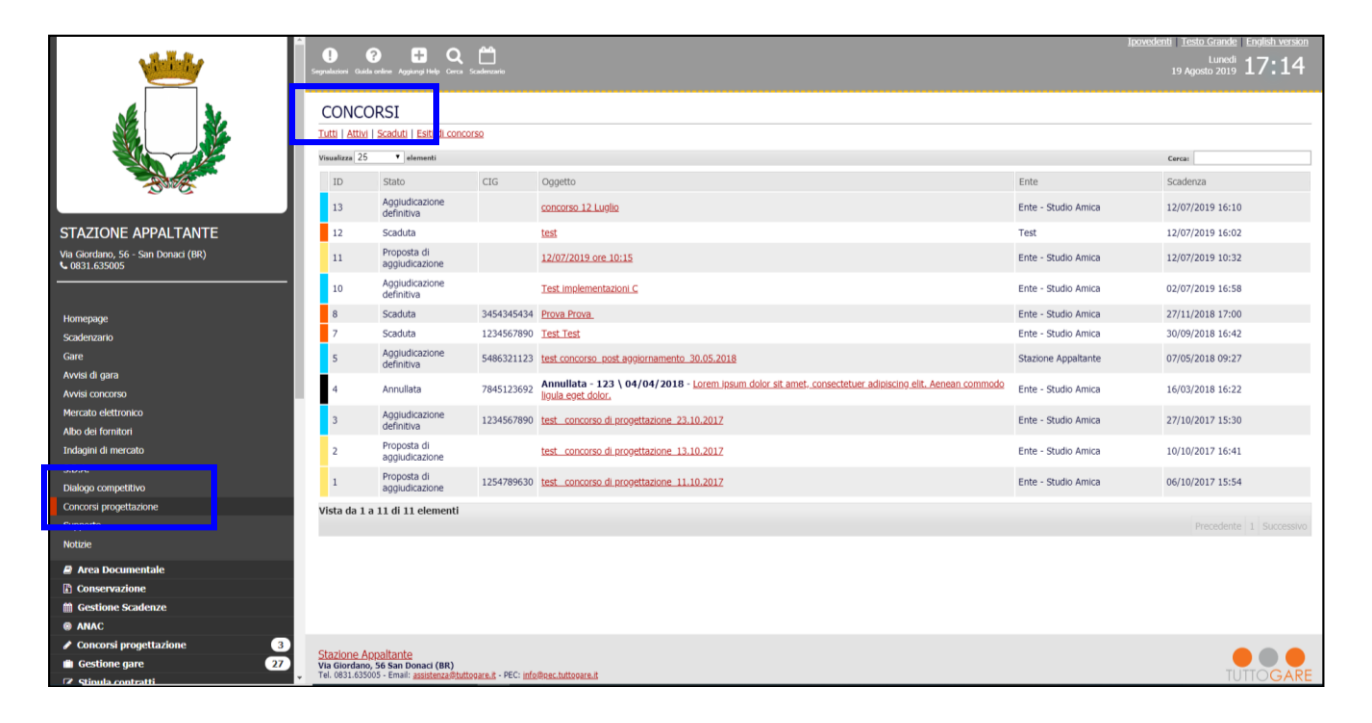

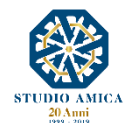

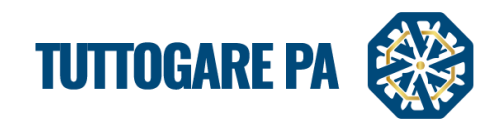

Cliccando sull'Oggetto, l'operatore economico visualizza le informazioni di dettaglio de Concorso.

| ٠                                                  | Segundadore Galda ordena Agginer | <b>) Q ()</b><br>9 Hele Cons Scalements                                                                                                    |                                                                                                    |                          |                                  |                  | Ipovedenti Testo Grande English version<br>Lunici 17 37<br>19 Agosto 2019 |
|----------------------------------------------------|----------------------------------|----------------------------------------------------------------------------------------------------|----------------------------------------------------------------------------------------------------|--------------------------|----------------------------------|------------------|---------------------------------------------------------------------------|
|                                                    | DETTAGLI GA                      | RA - ID 14                                                                                                    |                                                                                                    |                          |                                  |                  | Stato: Pubblicazione                                                      |
|                                                    | Pannello di partecip             | azione                                                                                                    |                                                                                                    |                          |                                  |                  |                                                                           |
| Dave                                               | Ente beneficiario                | Test Stazione Appaltante                                                                                                    |                                                                                                    |                          |                                  |                  |                                                                           |
| Contrast care to many the output many or the total | Opgetto                          | Test Concorso                                                                                                    |                                                                                                    |                          |                                  |                  |                                                                           |
| STAZIONE APPALTANTE                                | CIG                              |                                                                                                    |                                                                                                    |                          | CUP                              |                  |                                                                           |
| Via Giordano, 56 - San Donaci (BR)                 | Premio                           | € 50.000,00                                                                                                    |                                                                                                    |                          | Data pubblicazione               | 19/08/2019       |                                                                           |
| Homepage<br>Skadenomo<br>Gare<br>Avitai di gara    | Categorie                        | <ul> <li>03 - Prodotti dell'agricoltura, dell'allevan</li> <li>14 - Prodotti delle minicre, metalli di ba</li> <li>15 - Prodotti allemetrari, bevande, tabac</li> <li>16 - Macchinari agricoli</li> <li>18 - Indumenti, calzature, articoli da via</li> <li>19 - Cucio e tessuit tessili, materiali di p</li> <li>22 - Stampate e prodotti affini</li> <li>24 - Sostanze chimiche</li> </ul> | nento, della pesca, della silvio<br>se e prodotti affini<br>co e prodotti affini<br>ggio e accessori<br>lastica e gomma | oltura e prodotti affini |                                  |                  |                                                                           |
| Avvisi concorso                                    | Breve descrizione                | Test descrizione                                                                                                    |                                                                                                    |                          |                                  |                  |                                                                           |
| Mercato elettronico                                | Struttura proponente             | test                                                                                                    |                                                                                                    |                          |                                  |                  |                                                                           |
| Albo dei fornitori<br>Indaoini di mercato          | Responsabile del servizio        | test                                                                                                    |                                                                                                    |                          | Responsabile del<br>procedimento |                  |                                                                           |
| 5.D.A.                                             | Fase Unica                       |                                                                                                    |                                                                                                    |                          |                                  |                  |                                                                           |
| Dialogo competitivo                                |                                  |                                                                                                    |                                                                                                    |                          |                                  |                  |                                                                           |
| Concorsi progettazione                             | Termine richieste<br>chiarimenti | Giovedi - 22 Agosto 2019 - 17:36                                                                                                    | Data scadenza                                                                                                    | Venerdi - 23 Ag          | osto 2019 - 17:36                | Apertura offerte | Sabato - 24 Agosto 2019 - 17:36                                           |
| Supporto<br>Notizie                                | Test descrizione Conc            | orso                                                                                                    |                                                                                                    |                          |                                  |                  |                                                                           |
| Area Documentale                                   | Pannello di partecip             | azione                                                                                                    |                                                                                                    |                          |                                  |                  |                                                                           |
| Conservazione                                      |                                  |                                                                                                    |                                                                                                    |                          |                                  |                  |                                                                           |
| M Gestione Scadenze                                |                                  |                                                                                                    |                                                                                                    |                          |                                  |                  |                                                                           |
| @ ANAC                                             |                                  |                                                                                                    |                                                                                                    |                          |                                  |                  |                                                                           |
| ✓ Concorsi progettazione 3                         | Ctasiono Annaltanto              |                                                                                                    |                                                                                                    |                          |                                  |                  |                                                                           |
| Gestione gare     27                               | Via Giordano, 56 San Dor         | aci (BR)                                                                                                    |                                                                                                    |                          |                                  |                  | TUTTOO ADD                                                                |

## 1.2 DETTAGLI DEL CONCORSO

Nel dettaglio del Concorso vengono indicati i parametri principali che lo descrivono. È possibile visionare i seguenti parametri:

- Ente beneficiario
- Oggetto
- Cig: Codice Identificativo di Gara
- Cup: Codice Unico di Progetto, è il codice che identifica un progetto d'investimento pubblico
- Premio
- Data pubblicazione: indica la data in cui il Concorso è stato pubblicato sul Sistema;
- Categorie Merceologiche: CPV di pertinenza del Bando;
- Descrizione
- Struttura proponente
- Responsabile del servizio
- Responsabile del procedimento
- Descrizione fase/fasi in cui si esplica la procedura
- Termine richiesta chiarimenti;
- Data scadenza: termine presentazione offerte
- Apertura offerte
- Allegati: documenti in sola visualizzazione, ad es. atto di indizione dell'avviso, ecc.

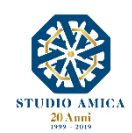

3

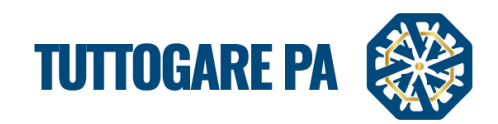

## 2. PROCEDURA GUIDATA PER LA PUBBLICAZIONE DI UN CONCORSO DI PROGETTAZIONE

Gli Step da seguire per la creazione di un Concorso di Progettazione sono:

**<u>STEP 1</u>**: Effettuare il login dalla homepage del portale con Username e Password.

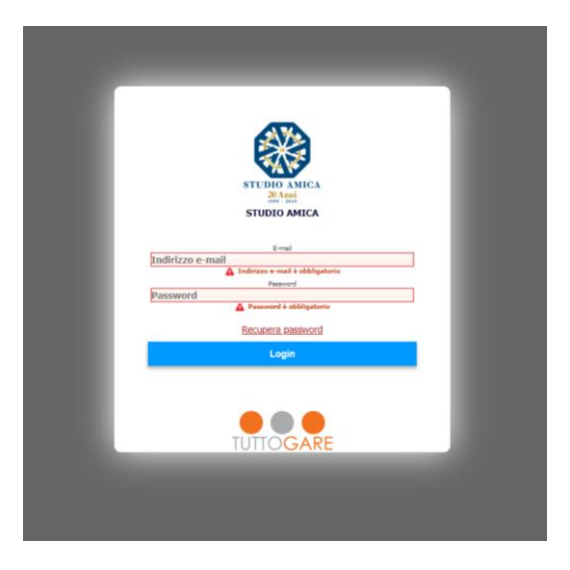

L'Accesso al Portale rappresenta il punto d'inizio per la gestione dei Concorsi.

**<u>STEP 2</u>**: Selezionare la voce **Concorsi Progettazione** dal menu a sinistra.

**<u>STEP 3</u>**: all'interno di questa sezione, cliccare il pulsante Aggiungi nuovo Concorso.

| <u></u>                                | Segraduatori Cant | e online Aggiungi Help | Q 🛗<br>Cerca Scadencario   |                                                                                             | Ipovede                | nti <u>Testo Grande</u> English version<br>Martedi<br>20 Agosto 2019 09 55 |
|----------------------------------------|-------------------|------------------------|----------------------------|---------------------------------------------------------------------------------------------|------------------------|----------------------------------------------------------------------------|
|                                        | GESTIC            | ONE CONC               | ORSI DI PROGETT            | AZIONE                                                                                      |                        |                                                                            |
| -22                                    | Visualizza 25     | ▼ elementi             |                            |                                                                                             |                        | Cercai                                                                     |
|                                        | ID                | CIG                    | Stato                      | Oggetto                                                                                     |                        | Ente                                                                       |
| STAZIONE APPALTANTE                    | 14                |                        | Pubblicazione              | Test Concorso                                                                               |                        | Test Stazione Appaltante                                                   |
| Via Giordano, 56 - San Donaci (BR)     | 13                |                        | Aggiudicazione Definitiva  | concorso 12 Luglio                                                                          |                        | Ente - Studio Amica                                                        |
|                                        | 12                |                        | Scaduta                    | test                                                                                        |                        | Test                                                                       |
|                                        | 11                |                        | Proposta di Aggiudicazione | 12/07/2019 ore 10:15                                                                        |                        | Ente - Studio Amica                                                        |
| Homepage                               | 10                |                        | Aggiudicazione Definitiva  | Test implementazioni C                                                                      |                        | Ente - Studio Amica                                                        |
| Scadenzario                            | 9                 | 7856489310             | Elaborazione               | test concorso 1                                                                             |                        | Ente - Studio Amica                                                        |
| Gare<br>Avvisi di gara                 | 8                 | 3454345434             | Scaduta                    | Prova Prova.                                                                                | 1 Chiarimenti pendenti | Ente - Studio Amica                                                        |
| Avvisi concorso<br>Mercato elettronico | 7                 | 1234567890             | Scaduta                    | Test                                                                                        | 2 Chiarimenti pendenti | Ente - Studio Amica                                                        |
| Albo dei fornitori                     | 6                 |                        | Elaborazione               | prova prova                                                                                 |                        | Ente - Studio Amica                                                        |
| Indagini di mercato                    | 5                 | 5486321123             | Aggiudicazione Definitiva  | test concorso post aggiornamento 30.05.2018                                                 |                        | Stazione Appaltante                                                        |
| S.D.A.                                 | 4                 | 7845123692             | Annullata                  | Lorem ipsum dolor sit amet, consectetuer adipiscing elit, Aenean commodo ligula eget dolor. |                        | Ente - Studio Amica                                                        |
| Dialogo competitivo                    | 3                 | 1234567890             | Aggiudicazione Definitiva  | test_concorso di progettazione_23.10.2017                                                   |                        | Ente - Studio Amica                                                        |
| Concorsi progettazione                 | 2                 |                        | Proposta di Aggiudicazione | test_concorso di progettazione_13.10.2017                                                   |                        | Ente - Studio Amica                                                        |
| Notizia                                | 1                 | 1254789630             | Proposta di Aggiudicazione | test concorso di progettazione 11.10.2017                                                   |                        | Ente - Studio Amica                                                        |
| NOLIZIC                                | Vista da 1 a      | a 14 di 14 eleme       | enti                       |                                                                                             |                        |                                                                            |
| Area Documentale                       |                   |                        |                            |                                                                                             |                        |                                                                            |
| Conservazione                          |                   |                        |                            | •                                                                                           |                        |                                                                            |
| Gestione Scadenze                      |                   |                        |                            |                                                                                             |                        |                                                                            |
| © ANAC                                 |                   |                        |                            | Aggiungi nuovo concorso                                                                     |                        |                                                                            |
| Concorsi progettazione 3               |                   |                        |                            |                                                                                             |                        |                                                                            |

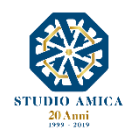

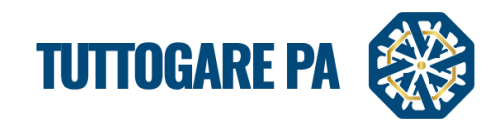

<u>STEP 4</u>: Si accede ad una schermata in cui è possibile inserire i Dati generali relativi all'Albo (Inserimento Preliminare)

| <u> </u>                                                                                                    | 🚺 🕜 🕂                                                                          | Q Cora Sademan             |                             | Jpowedenti Testo Grande Envlish werskin<br>Martesti<br>20 Agosto 2019 09:57 |  |  |
|----------------------------------------------------------------------------------------------------|--------------------------------------------------------------------------------|----------------------------|-----------------------------|-----------------------------------------------------------------------------|--|--|
| 1 1 1 1 1 1 1 1 1 1 1 1 1 1 1 1 1 1 1                                                                         | INSERIMENTO P                                                                  |                            |                             | 0                                                                           |  |  |
|                                                                                                    |                                                                                |                            |                             |                                                                             |  |  |
|                                                                                                    | PEC invio comunicazioni                                                        |                            |                             |                                                                             |  |  |
|                                                                                                    | CIG                                                                            | CIG                        | CUP                         | CUP                                                                         |  |  |
|                                                                                                    | Codice NUTS                                                                    | ITF1 - Abruzzo             |                             | *                                                                           |  |  |
| STAZIONE APPALTANTE                                                                                           | Provvedimento di indizione                                                     | Provvedimento di indizione | Data atto di indizione      | 12/08/2019                                                                  |  |  |
| Via Giordano, 56 - San Donaci (BR)<br>© 0831.635005                                                           |                                                                                |                            |                             |                                                                             |  |  |
| Homepage<br>Soaderzano<br>Gare<br>Avvis di gara<br>Avvis concorso<br>Mercato elettonico<br>Albo dei fornitori | Oggetto                                                                        | Test Concorso              |                             |                                                                             |  |  |
| Indagini di mercato                                                                                           | Ente beneficiario                                                              | Test Stazione Appaltante   |                             | •                                                                           |  |  |
| S.D.A.                                                                                                    | Premio                                                                         | 50000                      |                             |                                                                             |  |  |
| Dialogo competitivo                                                                                           | Struttura proponente                                                           | bast                       | Remonshile della struttur   | a Part                                                                      |  |  |
| Concorsi progettazione<br>Supporto                                                                            | Souttura proponence                                                            | lesi                       | Responsabile della scruttur | d lest                                                                      |  |  |
| Notizie                                                                                                    |                                                                                |                            |                             | Step successivo                                                             |  |  |
| a tras Decumentals                                                                                            |                                                                                |                            |                             |                                                                             |  |  |
|                                                                                                    |                                                                                |                            | Salva                       |                                                                             |  |  |
| ff Gestione Scadenze                                                                                          |                                                                                | Ritorn                     | a al pannello               |                                                                             |  |  |
| ANAC                                                                                                    |                                                                                |                            |                             |                                                                             |  |  |
| Concorsi progettazione                                                                                        | Charles a familie t                                                            |                            |                             |                                                                             |  |  |
| Gestione gare     27                                                                                          | <u>Stazione Appaltante</u><br>Via Giordano, 56 San Donaci (i                   | BR)                        |                             |                                                                             |  |  |
|                                                                                                    | Tel. 0831.635005 - Email: assistenza@tuttogare.it - PEC: info@cec.tuttogare.it |                            |                             |                                                                             |  |  |

<u>N.B.</u>: In alcune schermate vi sono dati che devono essere inseriti obbligatoriamente. Nel caso in cui un campo obbligatorio non venga compilato, il Sistema rilascerà un messaggio d'errore.

| 1     | Segnalazzeri Gada onlere Azganegi Hele |                            |                                                                                               |  |  |   |  |  |
|-------|----------------------------------------|----------------------------|-----------------------------------------------------------------------------------------------|--|--|---|--|--|
|       | INSERIMENTO PR                         |                            | Codice NUTS è obbligatorio     Oggetto è obbligatorio     Struttura proponente è obbligatorio |  |  | 8 |  |  |
| Suff. | PEC invio comunicazioni<br>CIG         |                            | ОК                                                                                            |  |  |   |  |  |
|       | Codice NUTS                            | Codice NUTS è obbligatorio |                                                                                               |  |  |   |  |  |
|       |                                        | Provvedimento di indizione |                                                                                               |  |  |   |  |  |
|       |                                        |                            |                                                                                               |  |  |   |  |  |

I parametri sono i seguenti:

- PEC invio comunicazioni: indirizzo dal quale inviare le comunicazioni;
- Cig: Codice Identificativo di Gara
- Cup: Codice Unico di Progetto, è il codice che identifica un progetto d'investimento pubblico;
- Codice NUTS
- Provvedimento di indizione: numero del provvedimento di indizione del Concorso;
- Data atto di indizione: data del provvedimento di indizione del Concorso;
- Oggetto: denominazione del Concorso;
- Ente beneficiario
- Premio

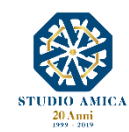

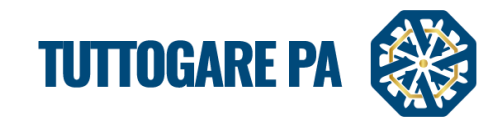

- Struttura proponente
- Responsabile della struttura

Dopo aver compilato i campi richiesti, per poter proseguire con la creazione della procedura, cliccare sul pulsante **Step successivo**.

|                                                                                                    | Segnalacióni Gaéda online Aggiungi Help                                                                      | Q Cora Stademant               |                 |                         |                        | (povedenti <u>Testo Grande</u> English version<br>Martedi<br>20 Agosto 2019 <b>10 08</b> |
|----------------------------------------------------------------------------------------------------|----------------------------------------------------------------------------------------------------|--------------------------------|-----------------|-------------------------|------------------------|------------------------------------------------------------------------------------------|
| <u> </u>                                                                                                    | INSERIMENTO P                                                                                                | RELIMINARE                     |                 |                         |                        | •                                                                                        |
|                                                                                                    | Dati generali Descrizione                                                                                    | Categorie merceologiche        |                 |                         |                        |                                                                                          |
|                                                                                                    | PEC invio comunicazioni                                                                                      |                                |                 |                         |                        |                                                                                          |
| DanQ                                                                                                    | CIG                                                                                                    | CIG                            | CUP             |                         | CUP                    |                                                                                          |
|                                                                                                    | Codice NUTS                                                                                                  | ITF1 - Abruzzo                 |                 |                         |                        | ¥                                                                                        |
| STAZIONE APPALTANTE                                                                                                    | Provvedimento di indizione                                                                                   | Provvedimento di indizione     | Data a          | atto di indizione       | Data atto di indizione |                                                                                          |
| Via Giordano, 56 - San Donaci (BR)<br>© 0831.635005                                                                                                    |                                                                                                    |                                |                 |                         |                        |                                                                                          |
|                                                                                                    |                                                                                                    |                                |                 |                         |                        |                                                                                          |
| Homepage<br>Scadenzario<br>Gare<br>Avvisi di gara<br>Avvisi concorso<br>Mercato elettronico                                                                                                    | Oggetto                                                                                                    | Test Concorso di Progettazione |                 |                         |                        |                                                                                          |
| Albo dei fornitori                                                                                                    |                                                                                                    |                                |                 |                         |                        |                                                                                          |
| Indagini di mercato                                                                                                    | Ente beneficiario                                                                                            | Test Stazione Appaltante       |                 |                         |                        | •                                                                                        |
| S.D.A.                                                                                                    | Premio                                                                                                    | 50000                          |                 |                         |                        |                                                                                          |
| Concorsi progettazione                                                                                                    | Struttura proponente                                                                                         | test                           | Respor          | nsabile della struttura | test                   |                                                                                          |
| Supporto                                                                                                    |                                                                                                    |                                |                 |                         |                        | Step successivo                                                                          |
| Notizie                                                                                                    |                                                                                                    |                                |                 |                         |                        |                                                                                          |
| 🖉 Area Documentale                                                                                                    |                                                                                                    |                                | Saiva           |                         |                        |                                                                                          |
| Conservazione                                                                                                    |                                                                                                    |                                |                 |                         |                        |                                                                                          |
| Gestione Scadenze                                                                                                    |                                                                                                    |                                | Ritorna al pann | ello                    |                        |                                                                                          |
| () ANAC                                                                                                    |                                                                                                    |                                |                 |                         |                        |                                                                                          |
| Concorsi progettazione 3                                                                                                    | Stazione Appaltante                                                                                          |                                |                 |                         |                        |                                                                                          |
| Ct. other the sector to the sector to the se | Via Giordano, 56 San Donard (BR)<br>El 40.831.6350.550.5.mik gastemaßhttpogen.it. PEC: info@beet.httpogen.it |                                |                 |                         |                        |                                                                                          |

# <u>STEP 5:</u> Inserire la **Descrizione** del Concorso.

| SERIMENTO PRELIMINARE                                                                                                    |                                                                                                    |
|----------------------------------------------------------------------------------------------------|----------------------------------------------------------------------------------------------------|
| i genera Descrizione Ca egorie merceologiche                                                                                                    |                                                                                                    |
| a Sorgente   🐰 心 値 値 値   🦘 参   B / U   I <sub>x</sub>   Normale - ) 🎟   Q ta   單   桚~ ) 25 25 45 45 45                                                                                                    |                                                                                                    |
| Lorem ipsum dolor sit amet, consectetuer adipiscing elit. Aenean commodo ligula eget dolor. Aenean massa. Cum sociis natoque penatibus et magnis dis parturient montes, nascetur ridiculus<br>quam felis, ultricies nec, pellentesque eu, pretium quis, sem. Nulla consequat massa quis enim. Donec pede justo, fringilla vel, aliquet nec, vulputate eget, arcu. In enim justo, rhoncus ut, impe<br>vitae, justo. Nullam dictum felis eu pede mollis pretium. Integer tincidunt. Cras dapibus. Vivamus elementum semper nisi. Aenean vulputate eleifend tellus. Aenean leo ligula, portitor eu, conse<br>eleifend ac, enim. Aliquam lorem ante, dapibus in, viverra quis, feugiat a, tellus. Phasellus vivera nulla ut metus varius laoreet. Quisque rutrum. Aenean imperdiet. Etiam ultricies nisi vel agugu<br>ullamcorper ultricies nisi. Nam eget dui. Etiam vihorus. Maecenas tempus, tellus eget condimentum rhoncus, sem quam semper libero, sit amet adipiscing sem neque sed ipsum. Nam quam r<br>luctus pulvinar, hendrerit (i, lorem. Maecenas nec odio et ante tincidunt tempus. Donec vitae sapien ut libero venenatis fauctibus. Nullam quis ante. Etiam sit amet orci eget eros faucibus tincid<br>fringilla mauris sit amet nibh. Donec sodales sagittis magna. Sed consequat, leo eget bibendum sodales, augue velit cursus nunc,<br>Lorem ipsum dolor sit amet, consectetuer adipiscing elit. Aenean commodo ligula eget dolor. Aenean massa. Cum sociis natoque penatibus et magnis dis parturient montes, nascetur ridiculus<br>quam felis, ultricies nec, pellentesque eu, pretium quis, sem. Nulla consequat massa quis enim. Donec pede justo, fingilla vel, aliquet nec, vulputate egifent dellus. Aenean leo ligula, portitor eu, conse<br>eleifend ac, enim. Aliquam lorem ante, dapibus in, viverra quis, feugiat a, tellus. Phasellus viveran aulla ut metus varius laoreet. Quisque rutrum. Aenean imperdiet. Etiam ultricies nisi vel augu<br>ullamcorper ultricies nisi. Nam eget dui. Etiam rhoncus. Maecenas tempus, tellus eget condimentum rhoncus, sem quam semper libero, sit amet adipiscing sem neque sed | mus. Donec<br>rdiet a, venenatis<br>iquat vitae,<br>. Curabitur<br>nunc, blandit vel,<br>unt. Duis leo. Seo<br>mus. Donec<br>rdiet a, venenatis<br>iquat vitae,<br>. Curabitur<br>nunc, blandit vel,<br>unt. Duis leo. Seo |
| dy p<br>ep precedente                                                                                                    | Step successi                                                                                                    |
| Salva                                                                                                    |                                                                                                    |
|                                                                                                    |                                                                                                    |

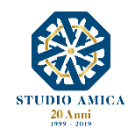

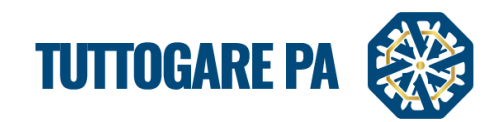

Cliccare sul pulsante Step successivo.

## STEP 6: aggiungere le Categorie merceologiche.

| INSERIME      | NSERIMENTO PRELIMINARE |                         |  |  |                 |  |  |  |
|---------------|------------------------|-------------------------|--|--|-----------------|--|--|--|
| Dati generali | Descrizione            | Categorie merceologiche |  |  |                 |  |  |  |
| Cerca         | L                      |                         |  |  | Scegli da lista |  |  |  |
| Step preced   | ente                   |                         |  |  |                 |  |  |  |
|               | Salva                  |                         |  |  |                 |  |  |  |
|               | Ritorna al pannello    |                         |  |  |                 |  |  |  |
|               |                        |                         |  |  |                 |  |  |  |

Cliccando sul pulsante **Scegli da lista** nella sezione si accede alla schermata in cui dovranno essere selezionate le Categorie merceologiche oggetto del Concorso.

N.B. Le Categorie Merceologiche sono configurate secondo il sistema di classificazione unico degli appalti pubblici, vale a dire il vocabolario comune europeo (CPV – *Common Procurement Vocabulary*) adottato dal Regolamento CE n. 213/2008.

| ategorie | e disponib             |                                                                                                    | × |
|----------|------------------------|----------------------------------------------------------------------------------------------------|---|
| 9 44     | Strutt                 | ture e materiali per costruzione, prodotti ausiliari per costruzione (appareccniature elettricne esciuse) |   |
| 45       | Lavori                 | i di costruzione                                                                                          | • |
| • 48     | Pacch                  | netti software e sistemi di informazione                                                                  | • |
| •        | 481 Pa                 | acchetti software specifici per l'industria                                                               | • |
|          | 4811                   | Pacchetti software per punti vendita                                                                      | • |
|          | 4812                   | Pacchetti software per il traffico aereo                                                                  | • |
| (        | • 4813                 | Pacchetti software per supporto a terra e prove per l'aviazione                                           | • |
|          | 4814                   | Pacchetti software per il controllo del traffico ferroviario                                              | • |
| (        | • 4815                 | Pacchetti software di controllo industriale                                                               | • |
| (        | <ul><li>4816</li></ul> | Pacchetti software per biblioteche                                                                        | • |
|          | 4817                   | Pacchetti software di conformità                                                                          | • |
|          | 4818                   | Pacchetti software medici                                                                                 | • |
|          | 4819                   | Pacchetti software educativi                                                                              | • |
| •        | 482 Pi                 | vacchetti software per reti. Internet e intranet                                                          |   |

Selezionare la categoria direttamente dal pulsante a sinistra

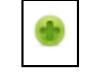

Alternativamente è possibile utilizzare il campo Cerca.

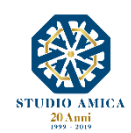

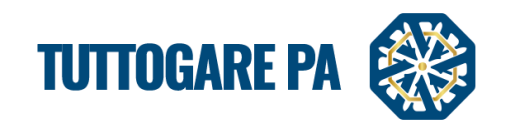

| costr                                                                                                    | Sc       |
|----------------------------------------------------------------------------------------------------|----------|
| 3369711 Cementi per ricostruzione ossea                                                                           | <b>^</b> |
| 349132 Pneumatici ricostruiti                                                                                     |          |
| 34946 Materiali e forniture per la costruzione di strade ferrate                                                  |          |
| 349461 Materiali per la costruzione di strade ferrate                                                             |          |
| 349462 Forniture per la costruzione di strade ferrate                                                             |          |
| 43 Macchine per l'industria mineraria, lo scavo di cave, attrezzature da costruzione                              |          |
| 433 Macchinari e attrezzature per costruzione                                                                     |          |
| 4332 Attrezzature per costruzione                                                                                 |          |
| 44 Strutture e materiali per costruzione, prodotti ausiliari per costruzione (apparecchiature elettriche escluse) |          |
| 441 Materiali per costruzione e articoli connessi                                                                 |          |
| 4411 Materiali per costruzione                                                                                    |          |
| 44111 Materiali da costruzione                                                                                    | -        |
|                                                                                                    |          |

## Selezionare la categoria e cliccare su Salva.

| INSERIMENTO PRELIMINARE                               |                     |  |  |                 | • |
|-------------------------------------------------------|---------------------|--|--|-----------------|---|
| Dati generali Descrizione Categorie merceologiche     |                     |  |  |                 |   |
| Cerca                                                 |                     |  |  | Scegli da lista |   |
| A8 Pacchetti software e sistemi di informazione     X |                     |  |  |                 |   |
| Step precedente                                       |                     |  |  |                 |   |
|                                                       | Calva               |  |  |                 |   |
|                                                       | Sdiva               |  |  |                 |   |
|                                                       | Ritorna al pannello |  |  |                 |   |

Terminata la compilazione della fase **Preliminare**, si attiva il Pannello di gestione del Concorso.

# <u>STEP 7</u>: aggiungere le **Fasi** del Concorso.

| PANNELLO DI GESTIONE - CONCORSO # | #11 🖪       |                       |
|-----------------------------------|-------------|-----------------------|
| test C                            |             |                       |
|                                   |             | Stato: Preliminare    |
| Elaborazione                      | Documentale | Comunicazione         |
| Registro                          | Allegati    | Conversazioni interne |
| Permessi                          |             | Pubblicità legale     |
| Dati preliminari                  |             |                       |
| Incarichi                         |             |                       |
| Fasi                              |             |                       |
| Annulla                           |             |                       |
|                                   |             |                       |

Per ciascuna Fase valorizzare:

- oggetto
- descrizione
- criteri di valutazione

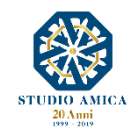

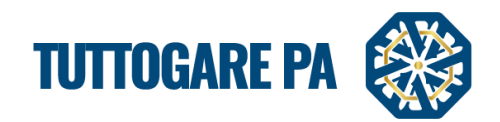

| - <u>***</u>                                                   | Dependence Carlos and and a Carlos Carlos Carlos                                                                            | Ipcovedenti Testo Grande English version<br>Martedi<br>20 Agosto 2019 12:52 |
|----------------------------------------------------------------|----------------------------------------------------------------------------------------------------|-----------------------------------------------------------------------------|
|                                                                | FASI<br>Fase Unica<br>Breve descritione<br>Breve descritione<br>Breve descritione<br>Breve descritione<br>Breve descritione | 0 0                                                                         |
| STAZIONE APPALTANTE                                            | Tast descriziona Concorso                                                                                                   |                                                                             |
| Via Giordano, 56 - San Donad (BR)<br>C 0631.635005<br>Homepage |                                                                                                    |                                                                             |
| Suderizatio                                                    |                                                                                                    |                                                                             |
| Awisi di gara                                                  |                                                                                                    | A.                                                                          |
| Avvisi concorso                                                | Criteri valutazione                                                                                                    |                                                                             |
| Mercato elettronico                                            | Tipo Descrizione                                                                                                    | Punteggio Sub Elimina                                                       |
| Albo dei fornitori                                             | Qualitativa * criterio tecnico                                                                                              | 70 😁 🖷                                                                      |
| Indagini di mercato                                            | Tipo Descrizione                                                                                                    | Punteggio Sub Elimina                                                       |
| S.D.A.                                                         | Quaritative * offerta economica                                                                                             | 30 👻 👻                                                                      |
| Dialogo competitivo                                            |                                                                                                    |                                                                             |
| Concorsi progettazione                                         | S Aggiungi criterio                                                                                                    |                                                                             |
| Supporto                                                       |                                                                                                    |                                                                             |
| Notizie                                                        | Ritorna al pannello                                                                                                    |                                                                             |
| Area Documentale                                               |                                                                                                    |                                                                             |
| Conservazione                                                  |                                                                                                    |                                                                             |
| m Gestione Scadenze                                            |                                                                                                    |                                                                             |
| @ ANAC                                                         |                                                                                                    |                                                                             |

## STEP 8: Allegati digara

La sezione Allegati è utilizzata per l'inserimento di tutti i documenti che gli Operatori Economici possono scaricare in sola lettura.

I file archiviabili possono essere suddivisi in:

- **<u>pubblici</u>**: file di rilevanza pubblica, visualizzati online nella scheda riepilogativa di gara;
- <u>riservati</u>: file ad uso interno o comunque riservati alla sola visione degli utenti dell'amministrazione autorizzati dal Sistema;
- <u>conservazione</u>: è possibile effettuare il download cumulativo dei files componenti il fascicolo di gara (pacchetto di versamento) che può essere portato in conservazione sostitutiva.

| PANNELLO DI GESTIONE - CONCORSO #11 | 0                   |                       |                     |
|-------------------------------------|---------------------|-----------------------|---------------------|
| test C                              |                     |                       | Stato: Elaborazione |
|                                     |                     |                       | Stato: Elaborazione |
| Elaborazione                        | Documentale         | Comunicazione         |                     |
| Registro                            | Allegati            | Conversazioni interne |                     |
| Permessi                            | Configurazione DGUE | Pubblicità legale     |                     |
| Dati preliminari                    |                     |                       |                     |
| Incarichi                           |                     |                       |                     |
| Fasi                                |                     |                       |                     |
| Pubblica                            |                     |                       |                     |
| Annulla                             |                     |                       |                     |
|                                     |                     |                       |                     |
|                                     |                     |                       |                     |
|                                     |                     |                       |                     |

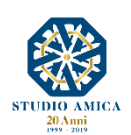

9

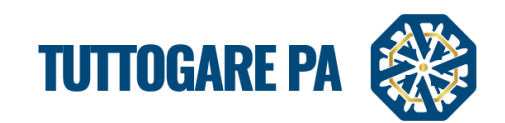

| ALLEGATI                                           |                     |
|----------------------------------------------------|---------------------|
| Allegati pubblici Allegati riservati Conservazione |                     |
| Pubblict                                           |                     |
| Bando di gara - 219.96 kB                          | 04/07/2019 🕗 😩      |
| Disciplinare di gara - 293.55 kB                   | 04/07/2019 🕗 🤒 🔼    |
|                                                    | € Allega file       |
|                                                    | Ritorna al pannelio |
|                                                    |                     |
|                                                    |                     |

## **STEP 9:** Configurazione DGUE

Il DGUE può essere configurato per la singola procedura accedendo al modulo integrato disponibile nel pannello di gestione dell'iniziativa e spuntando le voci da inserire nella richiesta di DGUE. Il Documento di Gara Unico Europeo così configurato è reso disponibile in formato XML o in forma di compilazione guidata nel dettaglio dell'iniziativa.

| СС  | DNFIGURAZIONE DGUE                                                                                                    |
|-----|----------------------------------------------------------------------------------------------------|
| Par | te II - Operatore Economico                                                                                                    |
|     | Appalti protetti                                                                                                    |
|     | Solo se l'appalto è riservato: l'operatore economico è un laboratorio protetto, una "impresa sociale" o provvederà all'esecuzione del contratto nel contesto di programmi di lavoro protetti (articolo 112 del Codice)?                                                             |
|     | Iscrizione SOA o Sistemi di Qualificazione art. 134                                                                                                    |
|     | Se pertinente: l'operatore economico, in caso di contratti di lavori pubblici di importo superiore a 150.000 euro, è in possesso di attestazione rilasciata da Società Organismi di Attestazione (SOA), ai sensi dell'articolo 84 del Codice (settori ordinari)?                    |
|     | è in possesso di attestazione rilasciata nell'ambito dei Sistemi di qualificazione di cui all'articolo 134 del Codice, previsti per i settori speciali                                                                                                    |
| Par | te IV - Criteri di selezione                                                                                                    |
|     | Indicazione generale per tutti i criteri di selezione                                                                                                    |
|     | In merito ai criteri di selezione l'amministrazione aggiudicatrice chiede all'operatore economico di dichiarare che soddisfa tutti i criteri di selezione richiesti indicati nell'avviso o bando pertinente o nei<br>documenti di gara ivi citati.                                  |
|     | Iscrizione in un registro professionale pertinente                                                                                                    |
|     | È iscritto nei registri professionali pertinenti tenuti nello Stato membro di stabilimento come indicato nell'allegato XI della direttiva 2014/24/UE; gli operatori economici di taluni Stati membri potrebbero<br>dover soddisfare altri requisiti previsti nello stesso allegato. |
|     | Iscrizione in un registro commerciale                                                                                                    |
|     | È iscritto nei registri commerciali tenuti nello Stato membro di stabilimento come indicato nell'allegato XI della direttiva 2014/24/UE; gli operatori economici di taluni Stati membri potrebbero dover<br>soddisfare altri requisiti previsti nello stesso allegato.              |
|     | Fatturato annuo generale                                                                                                    |
|     | Il fatturato annuo ("generale") dell'operatore economico per il numero di esercizi richiesto nell'avviso o bando pertinente, nei documenti di gara o nel DGUE è il seguente:                                                                                                    |
|     | Fatturato annuo medio                                                                                                    |
|     | Il fatturato annuo medio dell'operatore economico per il numero di esercizi richiesti nell'avviso o bando pertinente, nei documenti di gara o nel DGUE è il seguente:                                                                                                    |
|     | Fatturato annuo specifico                                                                                                    |
|     | Il fatturato annuo specifico dell'operatore economico nel settore di attività oggetto dell'appalto per il numero di esercizi richiesti nell'avviso o bando pertinente, nei documenti di gara o nel DGUE è il seguente:                                                              |

# STEP 10: Pubblica

Prima di procedere con la pubblicazione, il Sistema richiede l'inserimento della **Chiave Privata** (file **.pem**) ricevuta dall'Utente che ha generato la gara o da quello alternativamente indicato nei Dati Preliminari.

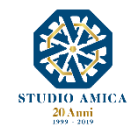

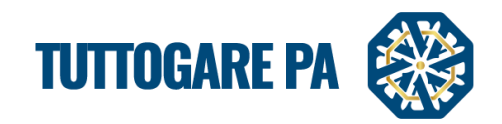

| Verifica chiave privata                                                                                                    |  |
|----------------------------------------------------------------------------------------------------|--|
| Prima di procedere alla pubblicazione si richiede la verifica di ricezione della chiave privata del concorso.                                                                                            |  |
| Caricare la chiave privata<br>Scegli file Nessun file selezionato<br>N.B. La chiave sarà utilizzata solo allo scopo di verificarne la corretta ricezione e non sarà in alcun modo memorizzata sul server |  |
|                                                                                                    |  |

Una volta caricata la Chiave Privata, è possibile procedere con la pubblicazione del Concorso.

| Segnalazioni Guida online Aggiungi He | p Cerca Scadenzario |                             |                     |                  | Ipovedenti Testo (<br>N<br>20 Agosta | arande English version<br>Martedi<br>2019 <b>13:08</b> |
|---------------------------------------|---------------------|-----------------------------|---------------------|------------------|--------------------------------------|--------------------------------------------------------|
| PUBBLICAZIONE                         | E GARA              |                             |                     |                  |                                      | B                                                      |
| Pubblicazione                         |                     |                             |                     |                  |                                      |                                                        |
| Data di pubblicazione                 | 19/08/2019          | Livello                     | Area pubblica       |                  |                                      | •                                                      |
| Riepilogo                             |                     |                             |                     |                  |                                      |                                                        |
| Termine richieste chiarimenti         | 22/08/2019 17:36    | Termine ricevimento offerte | 23/08/2019 17:36    | Apertura offerte | 24/08/2019 17:36                     |                                                        |
|                                       |                     |                             | Selve               |                  |                                      |                                                        |
|                                       |                     |                             |                     |                  |                                      |                                                        |
|                                       |                     |                             | Ritorna al pannello |                  |                                      |                                                        |
|                                       |                     |                             |                     |                  |                                      |                                                        |
|                                       |                     |                             |                     |                  |                                      |                                                        |

Una volta terminata la compilazione, la gara può trovarsi in tre stati di pubblicazione:

- Non pubblicare: la gara non è visibile agli operatori economici;
- Area riservata: la gara è visibile solo agli operatori economici registrati;
- Area Pubblica: la gara è visibile a tutti.

Una volta completato l'ultimo passo della pubblicazione, la gara (e la relativa documentazione) è consultabile subito da tutti gli Operatori Economici.

Il Sistema ripropone i termini per:

- Richieste chiarimenti;
- Presentazione offerte;
- Apertura offerte

al fine di consentire una loro modifica prima della pubblicazione della gara.

Cliccando sul tasto Salva, il Concorso di Progettazione viene Pubblicato.

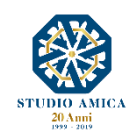

Г

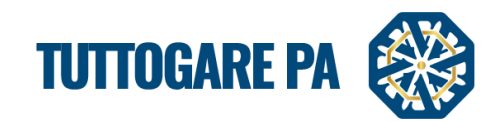

# 2.2. PROCEDURA GUIDATA DOPO LA SCADENZA DI UN CONCORSO DI PROGETTAZIONE

A gara scaduta il Pannello di gestione si popola di nuovevoci.

| PANNELLO DI GESTIONE - CONCORSO #11 | 8                   |                       |
|-------------------------------------|---------------------|-----------------------|
| test C                              |                     |                       |
|                                     |                     | Stato: Scaduta        |
| Elaborazione                        | Documentale         | Comunicazione         |
| Registro                            | Allegati            | Conversazioni interne |
| Permessi                            | Configurazione DGUE | Monitor Gare          |
| Dati preliminari                    | Riepilogo Fasi      | Comunicazioni         |
| Incarichi                           |                     | Avvisi                |
| Fasi                                |                     | Pubblicità legale     |
| Pubblica                            |                     |                       |
| Commissione di gara                 |                     |                       |
| Modifica scadenze                   |                     |                       |
| Apertura buste                      |                     |                       |
| Valutazione Tecnica                 |                     |                       |
| Gestione Graduatoria                |                     |                       |
| Richieste Integrazioni              |                     |                       |
| Annulla                             |                     |                       |
|                                     | _                   |                       |

<u>STEP 1</u>: Commissione di gara: è possibile aggiungere i componenti della Commissione valutatrice indicando:

- Numero atto di costituzione
- Data atto di costituzione
- Allegato atto di costituzione;
- Cognome;
- Nome;
- Ruolo;
- Indirizzo email;
- CV

| COMMISSION | E    |               |             |             |               | 8            |
|------------|------|---------------|-------------|-------------|---------------|--------------|
|            |      | Estrazione co | mmissione   |             |               |              |
|            |      |               |             |             | Atto di       | costituzione |
|            |      |               | Numero      | Numero atto | Allegato      |              |
|            |      |               | Data        | Data atto   |               | $\cup$       |
| Cognome    | Nome | Ruolo         | E-mail      |             | Valutatore CV |              |
| Cognome    | Nome | Ruolo         | E-mail      |             | Valutatore    | <b>~</b> X   |
|            |      | 🕂 Aggiungi p  | artecipante |             |               |              |
|            |      | Salv          | а           |             |               |              |
|            |      | Ritorna al p  | pannello    |             |               |              |

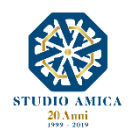

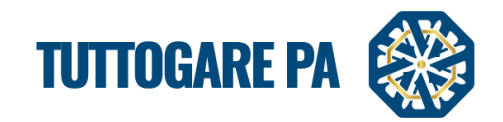

Selezionare il pulsante **Aggiungi partecipante**, inserire il nome, il ruolo, l'indirizzo e-mail, il Cv del commissario.

È possibile anche creare la **Commissione di gara** utilizzando il pulsante **Estrazione commissione**.

| COMMISSIONE         |           |        |         |                    |   |
|---------------------|-----------|--------|---------|--------------------|---|
| Estrazione          |           |        |         |                    |   |
| Albo di riferimento | Seleziona |        |         |                    | • |
| Componenti          | Seleziona | *      | Interni | Componenti interni |   |
|                     |           | Estrai |         |                    |   |

Ai fini dell'estrazione si può scegliere:

- l'albo di riferimento
- il numero dei **componenti** (3 o 5)
- il numero dei componenti interni

## STEP 2: Apertura buste

Questa voce viene visualizzata solo a gara scaduta. Accedendo a tale sezione, si visualizza la seguente schermata per procedere con l'apertura delle buste.

Accanto a ciascuna Busta compare il **Codice Identificativo** attribuito dal Sistema al fine di garantire 13 l'anonimato dell'offerta tecnica dell'operatore economico partecipante.

| APERTURA BUSTE                 |                                                                   |                                    |
|--------------------------------|-------------------------------------------------------------------|------------------------------------|
| Fase Unica                     | Caricare la chiave privata<br>Scegli file Nessun file selezionato |                                    |
| Identificativo                 |                                                                   | Busta Tecnica Busta Amministrativa |
| ID22-29-934586                 |                                                                   | Apri busta Apri busta              |
| Imposta nuove date di apertura |                                                                   |                                    |
|                                | Ritorna al pannello                                               |                                    |
|                                |                                                                   |                                    |
|                                |                                                                   |                                    |
|                                |                                                                   |                                    |
|                                |                                                                   |                                    |

Le buste possono essere aperte solo con la **Chiave Privata** da caricare cliccando su **Carica la Chiave privata – Scegli file**. La Chiave Privata è generata al momento della creazione di una gara ed inviata alla casella di posta ordinaria dell'Utente che ha generato la procedura sul Sistema.

Tramite la funzione **Imposta nuove date di apertura** presente nella medesima schermata è possibile determinare la data di successive sedute di gara per ciascuna Busta. Al salvataggio della modifica, il Sistema genera in automatico un Avviso di gara.

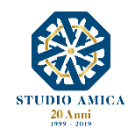

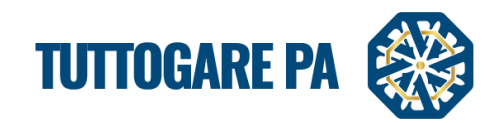

| Imposta nuove date di apertura | a                                                                                   | Venerdi -      | 21 Giugno 2019 - 17:00 |
|--------------------------------|-------------------------------------------------------------------------------------|----------------|------------------------|
| Busta                          | Seleziona A                                                                         | Apertura busta | Apertura offerte       |
|                                | Seleziona<br>Busta A - Documentazione Amministrativa<br>Busta B - Offerta economica |                |                        |

#### STEP 4: Valutazione Tecnica.

Si prosegue con l'inserimento a video del punteggio tecnico (totale) dato dai Commissari a ciascun partecipante.

| ID22-29-934586     Punteggi       criterio tecnico - Max 70 punti     Punteggio criterio tecnico       offerta economica - Max 30 punti     Punteggio criterio tecnico | XD -   |
|----------------------------------------------------------------------------------------------------|--------|
| criterio tecnico - Max 70 punti     Punteggio criterio tecnico       offerta economica - Max 30 punti     Punteggio criterio tecnico                                   | 0 - 00 |
| offerta economica - Max 30 punti                                                                                                    |        |
|                                                                                                    | mic    |
|                                                                                                    |        |
| SALVA VALUTAZIONE                                                                                                    |        |
| Ritorna al pannello                                                                                                    |        |
|                                                                                                    | _      |

## <u>STEP 5</u>: Gestione graduatoria - Esclusioni

Tale funzione consente anzitutto di effettuare le **Esclusioni**. In corrispondenza dell'operatore economico da escludere è possibile scegliere l'opzione **NO** dal menu a tendina e inserire la relativa motivazione.

## <u>STEP 6</u>: Proposta di Aggiudicazione – Importazione punteggi tecnici

| Image: Second Second |                                                                                                    |                  |                                                                                                    |  |  |  |
|----------------------------------------------------------------------------------------------------|----------------------------------------------------------------------------------------------------|------------------|----------------------------------------------------------------------------------------------------|--|--|--|
| AGGIUDICAZION<br>Fase Unica                                                                                                    | IE PROVVISORIA                                                                                                  |                  | 8                                                                                                    |  |  |  |
| Protocollo                                                                                                    | Identificativo                                                                                                  | Importa punteggi | Ammesso Puni Irggio                                                                                                    |  |  |  |
| 93 del 20/08/2019<br>Assegnato dal sistema                                                                                                    | 93 del 20/08/2019<br>Assegnato dal sistema ID22-29-934586 - 00000000030 - Operatore Economico Mario Verardi spa |                  |                                                                                                    |  |  |  |
|                                                                                                    |                                                                                                    | Salva            | Since and Since and Since |  |  |  |
|                                                                                                    | Salva ed Elabora Graduatoria                                                                                    |                  |                                                                                                    |  |  |  |
|                                                                                                    | Esporta Partecipanti                                                                                            |                  |                                                                                                    |  |  |  |
|                                                                                                    | Ritorna al pannello                                                                                             |                  |                                                                                                    |  |  |  |

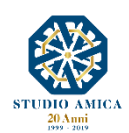

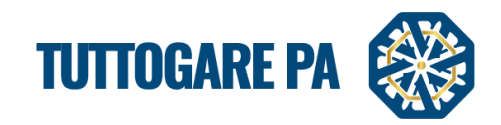

# STEP 7: Elaborazione graduatoria e calcolo anomalia

Cliccando su Salva ed elabora graduatoria, il Sistema individua l'Aggiudicatario e il Secondo.

| A | AGGIUDICAZIONE PROVVISORIA                    |             |                                     |                              |                |                                                    | B                    |  |
|---|-----------------------------------------------|-------------|-------------------------------------|------------------------------|----------------|----------------------------------------------------|----------------------|--|
|   | Importa punteggi tecnici                      |             |                                     |                              |                |                                                    |                      |  |
|   |                                               |             |                                     | Importa offerte economiche   |                |                                                    |                      |  |
|   | Caricamento massivo dei punteggi              |             |                                     |                              |                |                                                    |                      |  |
|   | Modello CSV                                   |             | Scegli file Nessun file selezionato |                              |                |                                                    | upload               |  |
|   | Parametri calcolo ano                         | malia       |                                     |                              |                |                                                    |                      |  |
|   | Decimali                                      | 3           |                                     | Ŧ                            | Arrotondamento | No                                                 | ٣                    |  |
| # | Protocollo                                    | Partita IVA | Ragione Sociale                     |                              |                | Ammesso Anomalia a Controllo Offerta<br>a campione | Offerta<br>economica |  |
| 1 | 51040 del 15/07/2019<br>Assegnato dal sistema | 000000000   |                                     | 1                            |                | Si * No * No * 37.5                                | 0                    |  |
| 2 | 51041 del 15/07/2019<br>Assegnato dal sistema | 000000001   | AZIE NDA DUMMY 1 Secondo            |                              |                | Si * No * No * 72.916                              | 0                    |  |
| 3 | 51042 del 15/07/2019<br>Assegnato dal sistema | 0000000012  | AZIENDA DUMMY 12                    |                              |                | Si * No * No * 66.666                              | 0                    |  |
| 4 | 51043 del 15/07/2019<br>Assegnato dal sistema | 0000000013  | AZIENDA DUMMY 13                    |                              |                | Si * No * No * 61.458                              | 0                    |  |
| 5 | 51044 del 15/07/2019<br>Assegnato dal sistema | 0000000019  | AZIENDA DU 4MY 19 Aggiudicatario    |                              |                | Si         •         No         •         75       | 0                    |  |
|   |                                               |             |                                     |                              |                |                                                    |                      |  |
|   |                                               |             |                                     | Salva ed Elabora Graduatoria |                |                                                    |                      |  |
| Í |                                               |             |                                     | Ritorna al pannello          |                |                                                    |                      |  |

# STEP 8: Richiesta integrazioni

Entrando in questa sezione si accede alla seguente schermata per la richiesta di Integrazioni.

| CHIESTA INTE             | GRAZIONI                 |               |               |                                                                                                    |
|--------------------------|--------------------------|---------------|---------------|----------------------------------------------------------------------------------------------------|
| ichiesta Operatori Econo | mici                     |               |               |                                                                                                    |
| Oggetto                  | Titolo                   |               |               |                                                                                                    |
| Tipo di richiesta*       | Seleziona   Da scadenza* | Data Scadenza | Data apertura | Data Apertura<br>Se impostata sarà necessaria la chiave privata per accedere i files inviati dagli operatori |
|                          | Seleziona                |               |               |                                                                                                    |
|                          | Soccorso Istruttorio     |               |               |                                                                                                    |
|                          | Integrazione             |               |               |                                                                                                    |
|                          |                          |               |               |                                                                                                    |
|                          |                          |               |               |                                                                                                    |
|                          |                          |               |               |                                                                                                    |
|                          |                          |               |               |                                                                                                    |
|                          |                          |               |               |                                                                                                    |
|                          |                          |               |               |                                                                                                    |
|                          |                          |               | Ø Allega file |                                                                                                    |
|                          |                          |               | Salva         |                                                                                                    |

Dalla stessa schermata è possibile inviare una richiesta di:

- Soccorso istruttorio
- Integrazione

Una volta scaduto il termine di presentazione dell'Integrazione, se l'Operatore Economico risponde all'integrazione, compare la seguente schermata:

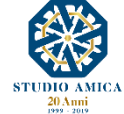

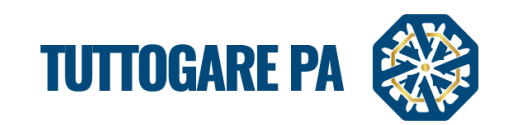

| hiasta Onevate | vi Feenemiei     |                           |                  |
|----------------|------------------|---------------------------|------------------|
| Operato        |                  |                           |                  |
| Codice Fiscale | Ragione Sociale  | PEC                       | Search:          |
| 0000000032     | AZIENDA DUMMY 32 | pec.32@pec.studioamica.lt | 01/07/2019 09:22 |
| 000000001      | AZIENDA DUMMY 1  | pec.1@pec.studioamica.lt  | + Seleziona      |
| 00000000011    | AZIENDA DUMMY 11 | pec.11@pec.studioamica.it | + Seleziona      |
| 0000000002     | AZIENDA DUMMY 2  | pec.2@pec.studioamica.it  | + Seleziona      |
| 00000000021    | AZIENDA DUMMY 21 | pec.21@pec.studioamica.it | + Seleziona      |
| 00000000022    | AZIENDA DUMMY 22 | pec.22@pec.studioamica.it | + Seleziona      |
| 00000000024    | AZIENDA DUMMY 24 | pec.24@pec.studioamica.lt | + Seleziona      |
| 0000000028     | AZIENDA DUMMY 28 | pec.28@pec.studioamica.lt | + Seleziona      |
| 0000000006     | AZIENDA DUMMY 6  | pec.6@pec.studioamica.it  | + Seleziona      |
|                |                  | 0.0 thuisensies th        |                  |

In assenza di risposta, comparirà, invece, la schermata seguente.

| RICHIESTA INTEGRAZIONI                           |                           |                   |  |  |  |  |
|--------------------------------------------------|---------------------------|-------------------|--|--|--|--|
| Richiesta Operatori Economici                    |                           |                   |  |  |  |  |
| Codice Fiscale Ragione Sociale                   | PEC                       |                   |  |  |  |  |
| 0000000030 Operatore Economico Mario Verardi spa | pec.30@pec.studioamica.it | Non<br>presentata |  |  |  |  |
| Ritorna al pannello                              |                           |                   |  |  |  |  |
|                                                  |                           |                   |  |  |  |  |
|                                                  |                           |                   |  |  |  |  |

# STEP 9: Aggiudicazione definitiva

Questa sezione permette l'inserimento degli estremi dell'atto di aggiudicazione definitiva.

| AGGIUDICA         | ZIONE DEFINITIVA    |           |            |  |  |  |  |  |
|-------------------|---------------------|-----------|------------|--|--|--|--|--|
| Estremi dell'atto |                     |           |            |  |  |  |  |  |
| Numero            | 12                  | Data      | 11/08/2019 |  |  |  |  |  |
| Pubblica Avviso   |                     | Invia PEC |            |  |  |  |  |  |
|                   | 🖉 Allega file       |           |            |  |  |  |  |  |
|                   | Salva               |           |            |  |  |  |  |  |
|                   | Ritorna al pannello |           |            |  |  |  |  |  |
|                   |                     |           |            |  |  |  |  |  |

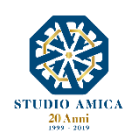

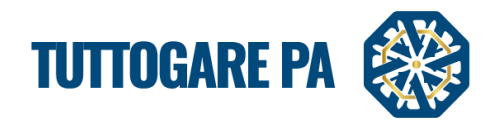

## STEP 10: Riepilogo Fasi

Il Sistema genera un riepilogo delle Fasi di espletamento della procedura con l'indicazione, per ciascun operatore economico partecipante:

- Codice identificativo attribuito dal Sistema
- Codice Fiscale
- Denominazione
- Pec
- Identificativo estero (eventuale)
- Punteggio
- Stato

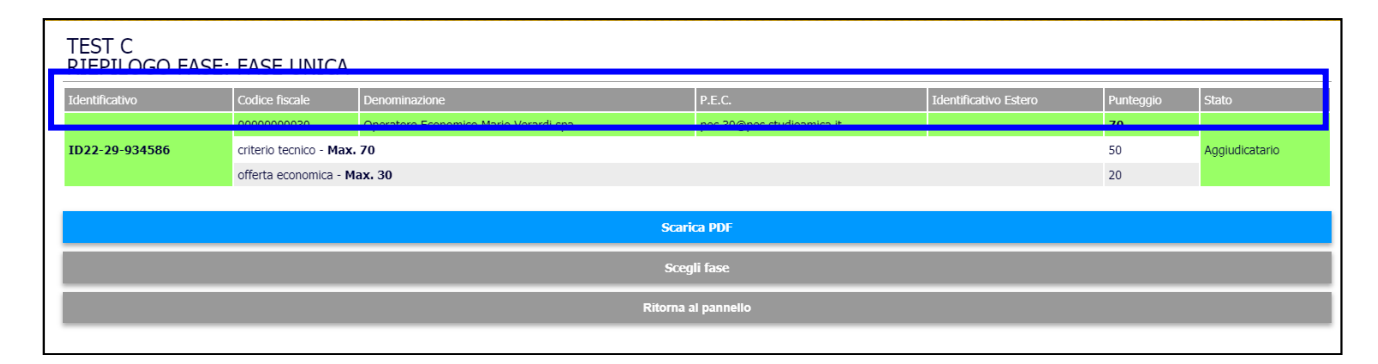

#### 3. COMUNICAZIONI E AVVISI

#### 3.1 COMUNICAZIONI

In questa sezione è possibile prendere visione delle comunicazioni ricevute e inviate, nonché inviare nuove comunicazioni ai Partecipanti (è buona norma utilizzare sempre questo sistema per comunicare con gli operatori economici).

| COMUNICAZIO         | NI                                                                                                |                         |
|---------------------|---------------------------------------------------------------------------------------------------|-------------------------|
| Archivio Partecipan | nti                                                                                               |                         |
| Visualizza 25 🔻     |                                                                                                   | Eiltra-                 |
| Data                | Oggetto                                                                                           | Destinatari             |
| 30/05/2017 13:20    | Apertura Busta C - Offerta economica e temporale per la gara: test confronto a coppie tre esclusi | AZIENDA DUMMY 4         |
| 30/05/2017 13:20    | Apertura Busta C - Offerta economica e temporale per la gara: test confronto a coppie tre esclusi | AZIENDA DUMMY 1         |
| 30/05/2017 11:53    | Esclusione dalla gara test confronto a coppie tre esclusi CIG:                                    | AZIENDA DUMMY 2         |
| 30/05/2017 11:53    | Esclusione dalla gara test confronto a coppie tre esclusi CIG:                                    | AZIENDA DUMMY 3         |
| 30/05/2017 11:53    | Esclusione dalla gara test confronto a coppie tre esclusi CIG:                                    | AZIENDA DUMMY 0         |
| 30/05/2017 11:52    | Apertura Busta B - Offerta Tecnica per la gara: test confronto a coppie tre esclusi               | AZIENDA DUMMY 4         |
| 30/05/2017 11:52    | Apertura Busta B - Offerta Tecnica per la gara: test confronto a coppie tre esclusi               | AZIENDA DUMMY 3         |
| 30/05/2017 11:52    | Apertura Busta B - Offerta Tecnica per la gara: test confronto a coppie tre esclusi               | AZIENDA DUMMY 2         |
| 30/05/2017 11:52    | Apertura Busta B - Offerta Tecnica per la gara: test confronto a coppie tre esclusi               | AZIENDA DUMMY 1         |
| 30/05/2017 11:52    | Apertura Busta B - Offerta Tecnica per la gara: test confronto a coppie tre esclusi               | AZIENDA DUMMY 0         |
| 30/05/2017 11:52    | Apertura Busta A - Documentazione Amministrativa per la gara: test confronto a coppie tre esclusi | AZIENDA DUMMY 4         |
| 30/05/2017 11:52    | Apertura Busta A - Documentazione Amministrativa per la gara: test confronto a coppie tre esclusi | AZIENDA DUMMY 3         |
| 30/05/2017 11:49    | Apertura Busta A - Documentazione Amministrativa per la gara: test confronto a coppie tre esclusi | AZIENDA DUMMY 2         |
| 30/05/2017 11:49    | Apertura Busta A - Documentazione Amministrativa per la gara: test confronto a coppie tre esclusi | AZIENDA DUMMY 1         |
| 30/05/2017 11:49    | Apertura Busta A - Documentazione Amministrativa per la gara: test confronto a coppie tre esclusi | AZIENDA DUMMY 0         |
| 30/05/2017 11:47    | Modifica date procedura Aperta: test confronto a coppie tre esclusi                               | i  Destinatari multipli |
| 30/05/2017 11:46    | Conferma di partecinazione alla gara test, confronto a connie, tre esclusi                        | AZIENDA DUMMY 4         |

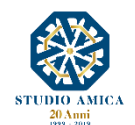

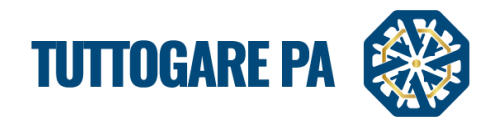

18

Cliccando sulla scheda **Partecipanti** e sulla busta in corrispondenza dell'operatore economico al quale si intende inviare la comunicazione, è possibile comporre una Pec che verrà inviata al fornitore designato.

| COMUNICA 7     | COMUNICAZIONI<br>Archive Partecipant |                          |   |  |  |  |  |  |
|----------------|--------------------------------------|--------------------------|---|--|--|--|--|--|
| Codice Ficcole | Degiser Co. ale                      | PEC                      |   |  |  |  |  |  |
| 0000000000     | AZIENDA DUMMY 0                      | pec.0@pec.studioamica.it |   |  |  |  |  |  |
| 000000001      | AZIENDA DUMMY 1                      | pec.1@pec.studioamica.it | ۲ |  |  |  |  |  |
| 000000002      | AZIENDA DUMMY 2                      | pec.2@pec.studioamica.it |   |  |  |  |  |  |
| 000000003      | AZIENDA DUMMY 3                      | pec.3@pec.studioamica.it | ۲ |  |  |  |  |  |
| 000000004      | AZIENDA DUMMY 4                      | pec.4@pec.studioamica.it | ۲ |  |  |  |  |  |
|                | Ritorna al pannello                  |                          |   |  |  |  |  |  |

Per allegare un file, premere su Allega file e, una volta completata la stesura della comunicazione, cliccare su Invia.

|               |                           |       |      |                 | info@studioamica.it 🔻 |
|---------------|---------------------------|-------|------|-----------------|-----------------------|
| COMUNICAZIONE |                           |       |      | DESTINATARI     |                       |
| Protoco       | Ilo comunicazione: Numero | del   | Data | AZIENDA DUMMY 0 |                       |
| Oggetto       |                           |       |      |                 |                       |
| X 6 6 6 6 × > |                           |       |      |                 |                       |
|               |                           |       |      |                 |                       |
|               |                           |       |      |                 |                       |
|               |                           |       |      |                 |                       |
|               |                           |       |      |                 |                       |
|               |                           |       |      |                 |                       |
|               |                           |       | 4    |                 |                       |
|               | 🥔 Allega file             |       |      |                 |                       |
|               |                           |       |      |                 |                       |
|               |                           | Invia |      |                 | Annulla               |
|               |                           | Invia |      |                 | Annulla               |

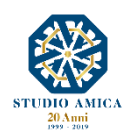

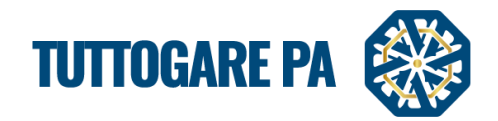

# 3.2 AVVISI DI GARA

È possibile visualizzare tutti gli avvisi automatici relativi alla procedura e cliccando sul tasto **Aggiungi nuovo avviso** comporre un avviso personalizzato da pubblicare sulla piattaforma.

| AVVISI DI GARA                                                                                                    |         |   |   |
|----------------------------------------------------------------------------------------------------|---------|---|---|
|                                                                                                    |         |   |   |
|                                                                                                    |         |   |   |
| Visualizza 25 🔻                                                                                                    | Filtra: |   |   |
| MODIFICA DATE PROCEDURA APERTA: GARA APERTA MANUALE<br>06/07/2017 Si comunica l'avvenuta modifica delle date relative la procedura in oggettoA seguire la tabella riepilogativa delle date aggiornateTermine accesso agli atti07/02/2017<br>16:50Scadenza presentazione offerte06/04/2017 16:50Apertura delle offerte08/04/2017 16:5 | ,       | 5 | * |
| Ritorna al pannello                                                                                                    |         |   |   |

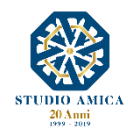